# **Kingston upon Thames**

# Supplier Response User Guide

# Pro Contract v3

# **USER GUIDE FOR SUPPLIERS**

1. Once you have logged into the system you can find opportunities by clicking Find Opportunities

NB: If you have been invited directly to respond to the procurement opportunity please jump to step 5 below.

| Home Find opportunities My activities                                                                  | My contracts Help ~                     | supplier_london_72 User Your account Logo                                                                                 |
|----------------------------------------------------------------------------------------------------|-----------------------------------------|----------------------------------------------------------------------------------------------------|
| Home                                                                                                   |                                         | All opportunities 🔻 Search                                                                                                |
| Home page                                                                                              |                                         |                                                                                                    |
| <ul> <li>Activities</li> </ul>                                                                         | View full screen                        | <ul> <li>Company details summary <pre>/Edit</pre></li></ul>                                                               |
| Active Recently added Last viewed                                                                      |                                         | supplier_london_72 company                                                                                                |
| Please select   Go Search                                                                              | h Go                                    | supplier_london_72 Line 1, Line 2, Town,<br>Northumberland, NE23 1LZ                                                      |
| Disase select a buyer from the drondown an                                                             | d click on the 'Go' button              | Description                                                                                                    |
|                                                                                                    |                                         | supplier_london_72 company                                                                                                |
|                                                                                                    |                                         |                                                                                                    |
| <ul> <li>Opportunities</li> </ul>                                                                      | Find opportunities                      | <ul> <li>Vendor profile</li> </ul>                                                                                        |
| To search and view all of the latest opportunities ava<br>click on the 'Find opportunities' link above | ailable on the Due North portal, please | Edit vendor profile (0% complete)                                                                                         |
|                                                                                                    |                                         | The following aspects of your vendor profile are<br>incomplete or responses given have expired and nee<br>to be reviewed: |
|                                                                                                    |                                         | Vendor profile sample                                                                                                    |
|                                                                                                    |                                         | S Workgroups                                                                                                    |
|                                                                                                    |                                         | Activities are assigned to workgroups allowing all<br>contacts within a workgroup to work on the activities<br>together   |
|                                                                                                    |                                         | togener                                                                                                    |

# 2. Use the search box to search for the local authority name (e.g. Kingston) or the project title

|                                                                   | ProContract                                                                                                    |                                              |                 | 1 Notifications                 |                  |
|-------------------------------------------------------------------|----------------------------------------------------------------------------------------------------|----------------------------------------------|-----------------|---------------------------------|------------------|
| Home                                                              | Find opportunities My activities My contracts Help -                                                                                                    | supplier_lor                                 | ndon_72 User Yo | ur acc <del>ount - Log</del> ou | ıt               |
| Home > Find Opportunities                                         |                                                                                                    | A                                            | JI data 🔶       | Search                          |                  |
| pportunities                                                      |                                                                                                    |                                              |                 |                                 |                  |
| Varrow your results                                               | Opportunities                                                                                                    |                                              |                 |                                 |                  |
| <ul> <li>Portals</li> <li>All</li> </ul>                          | 1 2 3 4 5 13 Next >                                                                                                    | Denter                                       | European Obert  | Commenciane Cond                | Faller and Units |
| <ul> <li>Categories</li> </ul>                                    | 1112-073 - Mental Health Employment Service (1112-073 - Mental Health                                                                                                    | Islinaton                                    | n3/12/2011      | 31/07/2017                      | N/A              |
| There are O categories<br>selected                                | Employment Service)<br>271 15 Celf Drive Vehicle Hire (271 15 Celf Drive Vehicle Hire)                                                                                                    | ECOO                                         | 22/05/2015      | 21/01/2016                      | NIA              |
| Add new category                                                  | - 3167 16 Help to Live at Home Service (3167 16 Help to Live at Home Service)                                                                                                    | ESPO                                         | 30/04/2015      | 31/12/2015                      | N/A              |
| <ul> <li>Regions</li> <li>There are 0 regions calested</li> </ul> | 6 Day Nurseries (6 Day Nurseries)                                                                                                    | Wirral Borough<br>Council                    | 25/04/2013      | 01/09/2016                      | N/A              |
| Add new region                                                    | ABANDONED CP1016-14 Bovey Tracey to Newton Abbot Path - Stover Canal<br>(ABANDONED CP1016-14 Bovey Tracey to Newton Abbot Path - Stover Canal)                                                                                                    | Devon County<br>Council                      | 21/05/2014      | 30/09/2019                      | N/A              |
| <ul> <li>Keywords</li> </ul>                                      | Amey Demo DPS test (Advertise opportunity on portal)                                                                                                    | Buckinghamshire<br>County Council            | 23/10/2015      | 23/10/2017                      | N/A              |
| <ul> <li>Expression date</li> <li>Start date</li> </ul>           | Annual Maintenance & Servicing of Communal Boller Plant Including Responsive<br>Repair Call Out Service within the Bolton Area (Annual Maintenance & Servicing of<br>Communal Boller Plant Including Responsive Repair Call Out Service within the Bolto<br>Area) | Bolton at Home<br>n                          | 20/01/2015      | 28/03/2016                      | N/A              |
| dd/mm/yyyy dd/mm/yyyy                                             | Bridgefield, Stockport Construction (Bridgefield, Stockport Construction)                                                                                                    | Stockport<br>Metropolitan<br>Borough Coupeil | 10/07/2014      | 30/09/2017                      | N/A              |
| Start date End date                                               | Children Services (Children Services)                                                                                                    | Wirral Borough<br>Council                    | 25/03/2013      | 08/08/2023                      | N/A              |
| dd/mm/yyyy dd/mm/yyyy                                             | Claire - DPS Testing (Advert )                                                                                                    | Dorset County<br>Council                     | 21/10/2015      | 04/10/2020                      | £450,000.00      |
| Reset Update                                                      | 1 2 3 4 5 13 Next >                                                                                                    | Council                                      | 610201712       | 04/10/2020                      | ±430,000.00      |

### 3. Click on the opportunity you are interest in

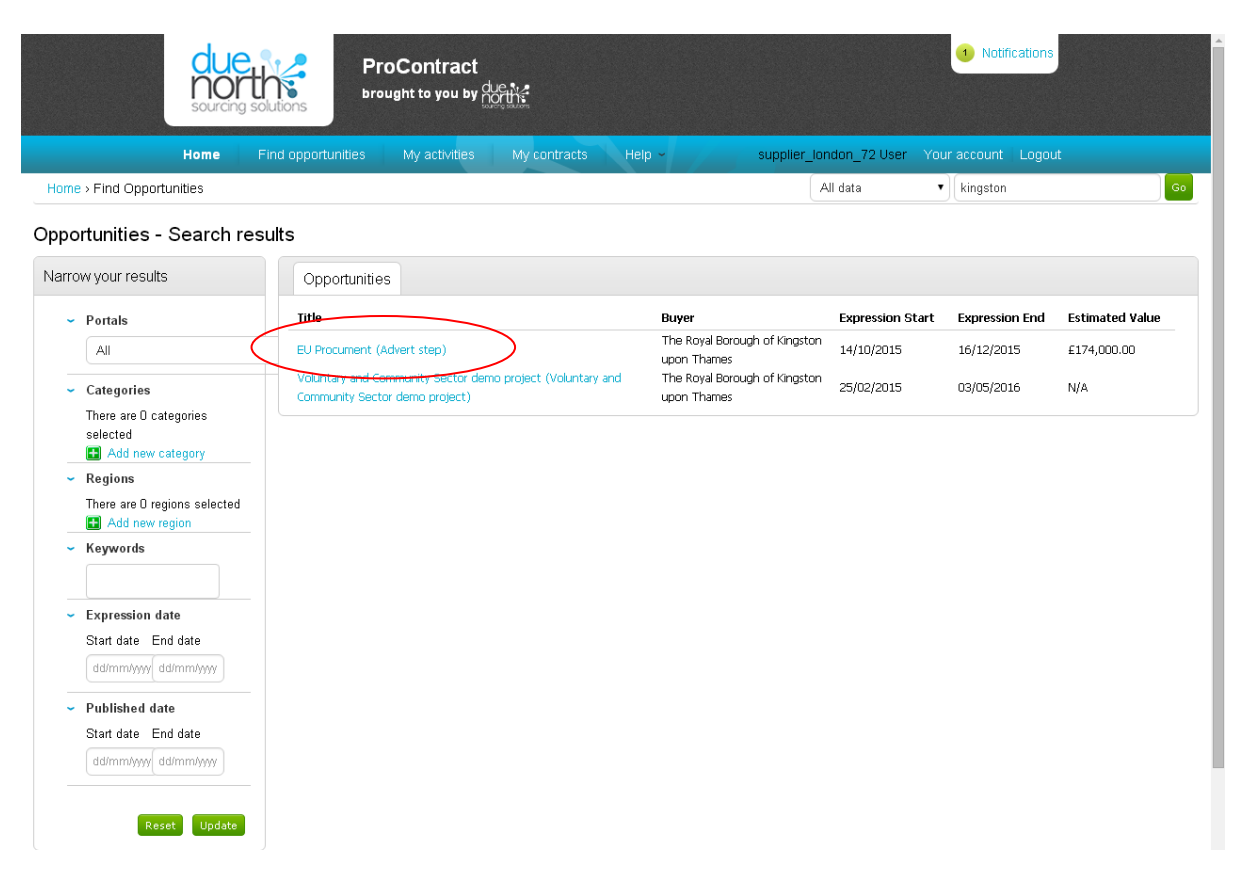

#### 4. Click Register interest in this opportunity

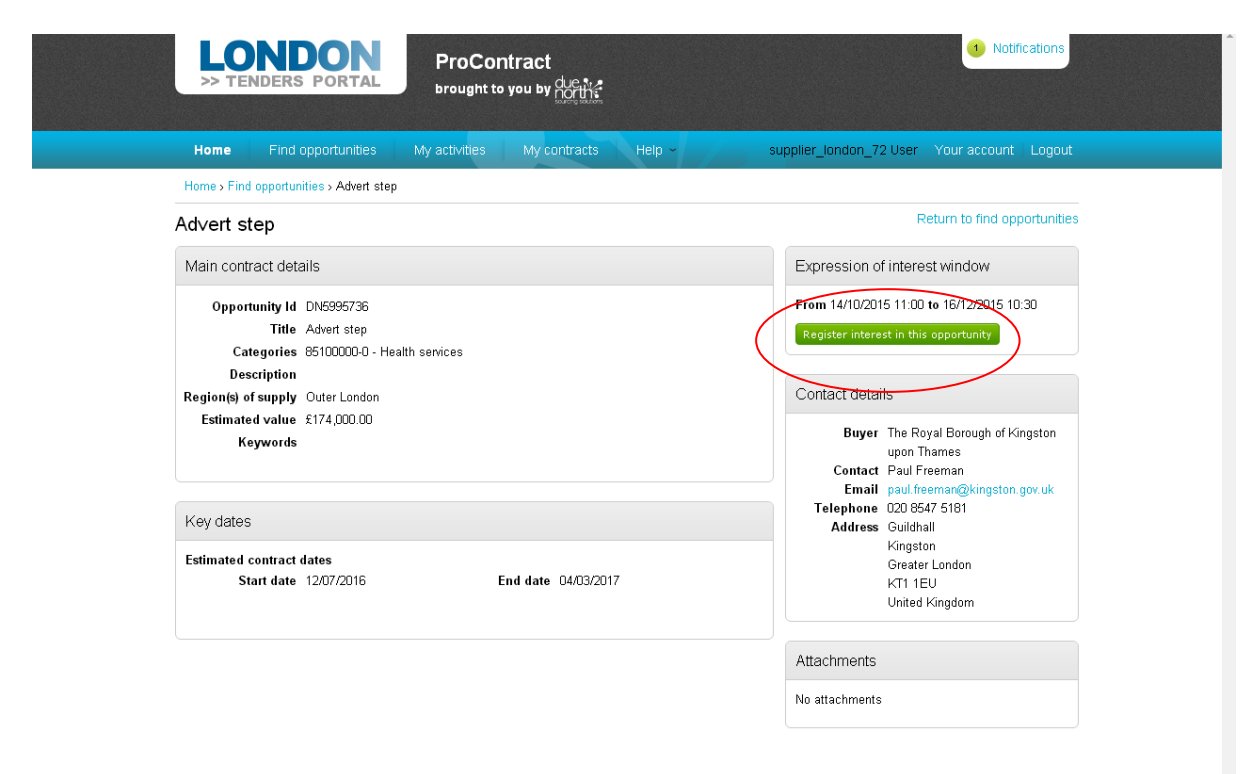

5. This opportunity will now be listed under the 'My activities' tab. Click on **My** activities

| >> TENDERS PORTAL                                                               | ProContract                       | Notifications                                                                                                    |
|---------------------------------------------------------------------------------|-----------------------------------|----------------------------------------------------------------------------------------------------|
| Home Find opportunities                                                         | My activities My contracts Help - | supplier_london_72 User Your account   Logout                                                                                                    |
| Home > Find opportunities > Advert step                                         |                                   |                                                                                                    |
| Ad∨ert step                                                                     |                                   | Return to find opportunities                                                                                                    |
| Main contract details                                                           |                                   | Expression of interest registered                                                                                                    |
| Opportunity Id DN5995736<br>Title Advert step<br>Categories 85100000-0 - Health | services                          | Date 09/12/2015 11:11:51<br>Workgroup supplier_london_72 workgroup                                                                                                    |
| Region(s) of supply Outer London                                                |                                   | Expression of interest window                                                                                                    |
| Estimated value £174,000.00<br>Keywords                                         |                                   | From 14/10/2015 11:00 to 16/12/2015 10:30<br>Register interest in this opportunity                                                                                           |
| Key dates                                                                       |                                   | Contact details                                                                                                    |
| Estimated contract dates<br>Start date 12/07/2016                               | End date 04/03/2017               | Buyer The Royal Borough of Kingston<br>upon Thames<br>Centact Paul Freeman<br>Email paul freeman@kingston.gov.uk<br>Telephone 020 8547 5181<br>Address Guildhall<br>Kingston |
|                                                                                 |                                   | Greater London<br>KT1 1EU<br>United Kingdom                                                                                                    |
|                                                                                 |                                   | No attachments                                                                                                    |

6. If no opportunities are listed, select a buyer from the options on the left and click **Update** 

| Sourcing solutions                                                         | Contract                                   | Notifications                               |
|----------------------------------------------------------------------------|--------------------------------------------|---------------------------------------------|
| Home Find opportunities                                                    | My activities My contracts Help -          | supplier_london_72 User Your account Logout |
| Home > My activities                                                       |                                            | All data 🔹 Search Go                        |
| My acti∨ities                                                              |                                            |                                             |
| Narrow your results                                                        | Active activities Archived activities Last | viewed activities                           |
| Buyer     The Royal Borough of Kingston     upon Thames                    | Please select a buyer from the narrow resu | ults panel and click on the 'Update' button |
| ✓ Event type<br>✓ All<br>RFx                                               |                                            | *                                           |
| <ul> <li>Status</li> <li>Al</li> <li>New action</li> <li>Update</li> </ul> |                                            |                                             |

7. You can also use the search box to search for the opportunity. Type a search term in the box and click **Go** 

| Sourcing solutions Pro             | Contract                                     |                                                        |                                                        | 3 Notifications               |
|------------------------------------|----------------------------------------------|--------------------------------------------------------|--------------------------------------------------------|-------------------------------|
| Home Find opportunities            | My activities My contracts                   | Help - sup                                             | plier_london_72.8ser Yo                                | ur account Log <del>out</del> |
| Home > My activities               |                                              |                                                        | All data 🔹 Search                                      | Go                            |
| My acti∨ities                      |                                              |                                                        |                                                        |                               |
| Narrow your results                | Active activities Archived activ             | ities Last viewed activiti                             | les                                                    |                               |
| <ul> <li>Buyer</li> <li></li></ul> | 1 2 3 Next>                                  |                                                        | Actions                                                | - •                           |
| upon mames                         | Buyer The Boyal Borough of                   | C Title ~                                              | Current event 0                                        | Event deadline 🗘              |
| ✓ Event type                       | Kingston upon Thames<br>The Royal Borough of | Publisher of a title                                   | Publisher of a title                                   | 25/11/2015                    |
| RFx                                | Kingston upon Thames<br>The Royal Borough of | Cleaning Services 2 (test v3)                          | Cleaning Services 2 (test v3)                          | 11/11/2015                    |
|                                    | The Royal Borough of Kingston upon Thames    | EU Procument                                           | EU Procument                                           | 09/12/2015                    |
| • All                              | The Royal Borough of<br>Kingston upon Thames | football sessions (MA)                                 | football sessions (MA)                                 | 26/11/2015                    |
| New action                         | The Royal Borough of<br>Kingston upon Thames | ITT Supplier Response Test                             | ITT Supplier Response Test                             | 31/12/2015                    |
| Update                             | The Royal Borough of<br>Kingston upon Thames | <u>Kingston library</u><br><u>refurbishment JM</u>     | Kingston library<br>refurbishment JM                   | 26/11/2015                    |
|                                    | The Royal Borough of<br>Kingston upon Thames | Kingston Train Station<br>Modernisation project (test) | Kingston Train Station<br>Modernisation project (test) | 09/10/2015                    |
|                                    | The Royal Borough of<br>Kingston upon Thames | Library Refurbishment (MN)                             | Library Refurbishment (MN)                             | 26/11/2015                    |
|                                    | Kingston upon Thames                         | Major non-OJEU example                                 | Major non-OJEU example                                 | 23/10/2015                    |
|                                    | 1 2 3 Next >                                 |                                                        |                                                        | 4                             |

8. Once you have found the opportunity click on the blue link to open

| due P<br>north sourcing solutions                                | roContract<br>ought to you by                                                                                                    |
|------------------------------------------------------------------|----------------------------------------------------------------------------------------------------|
| Home Find opportunities                                          | My activities My contracts Help - supplier_london_72 User Your account Logout                                                                            |
| Home > My activities                                             | All data 🔻 litt Gr                                                                                                    |
| My activities                                                    |                                                                                                    |
| Narrow your results                                              | Active activities Archived activities Last viewed activities                                                                                             |
| <ul> <li>Buyer</li> <li>The Royal Borough of Kingston</li> </ul> | Actions                                                                                                    |
| Event type                                                       | Buyer     Current event     Event deadline     The Royal Borough of Kingston     Tost     Upon Thames     Thames     Tost                                |
| ✓ All<br>■ RFx                                                   | the Royal Borough of Kingston     torseton (for any     upon Thames     torseton (for any     refurbishment 3M     refurbishment 3M     refurbishment 3M |
| Status     All     New action                                    |                                                                                                    |
| Update                                                           |                                                                                                    |
|                                                                  |                                                                                                    |

9. This view will show the respond by date and the messaging function for communicating with the buyer. To view the questions and attachments and begin your response, click on **Start** 

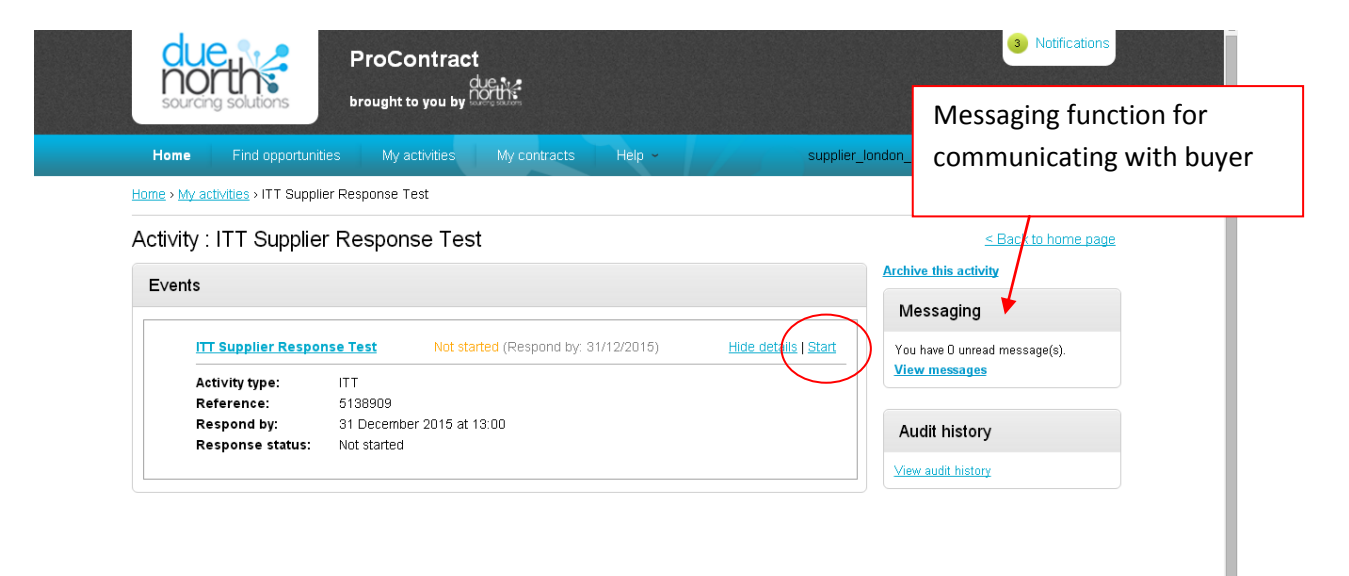

# 10. You will now see an overview for the procurement opportunity.

## Click Start my response to begin your response

|                                                      | ProContract (a) Notifications                                                                                                    |
|------------------------------------------------------|----------------------------------------------------------------------------------------------------|
| Main details –                                       | Home Find opportunities My activities My contracts Help - supplier_london_72 User Your account Logout                                                                                                    |
| title, description                                   | tome > My activities > ITT Supplier Response Test                                                                                                    |
| and deadline                                         | The Royal Borough of Kingston upon Thames - ITT 5138909 Time remaining                                                                                                    |
|                                                      | Main details            • Main details           22         1         36         10         Days        Hour     Minutes   Seconds                                                                                                    |
|                                                      | Title: ITT Supplier Response Test     Respond by: 31 December 2015       Description:     13:00:00                                                                                                    |
| Evaluation                                           | Messaging                                                                                                    |
| criteria/questions                                   | Conditions You have 0 unread message(s). View messages                                                                                                    |
| sets                                                 | Generic Terms and Conditions (ITT)                                                                                                    |
| <ul> <li>the evaluation<br/>questions and</li> </ul> | Cuestions Cuestions Cuest |
| attachments are                                      | Title Mandatory Online Internal No longer wish to respond                                                                                                    |
| included in these sets.                              | Invitation to Tender Open Below EU Threshold     48     49     0       Price evaluation     1     1     0       You have not yet started your response.                                                                                                    |

# 11. This system now guides you through the response wizard. Click Continue

| du<br>no<br>sourci          | e<br>rth<br>ng solutio    | ons                            | ProContrac<br>brought to you by                    | t<br>due<br>north:        |                        |             |                    |          |                              | Notifications                |
|-----------------------------|---------------------------|--------------------------------|----------------------------------------------------|---------------------------|------------------------|-------------|--------------------|----------|------------------------------|------------------------------|
| Home                        | Find o                    | opportunities                  | My activities                                      | Му со                     | ontracts               | Help ~      |                    |          | supplier_london_74 Us        | er Your account   Logout     |
| Home > My                   | activities                | ITT Supplie                    | r Response Test > IT                               | Supplier I                | Response Te            | st > Creat  | e ITT response     |          |                              |                              |
| Create I                    | TT res                    | sponse                         |                                                    |                           |                        |             |                    |          |                              |                              |
| 1 Det                       | ails (2                   | 2 Additio                      | nal information                                    | 3 Qu                      | estion set             | s 4         | Attachments        | s        | 5 Terms & conditio           | ns                           |
| Response                    | referen                   | ce: 1058640                    | 13                                                 |                           |                        |             |                    |          |                              |                              |
| Welcome b                   | the ITT r                 | esponse wiz                    | ard.                                               |                           |                        |             |                    |          |                              |                              |
| The wizard                  | will assist               | you with the                   | completion of your re                              | sponse.                   |                        |             |                    |          |                              |                              |
| You will be<br>step, or 'Ba | presenteo<br>ick' to retu | d with a num<br>Irn to the pri | oer of different steps f<br>or step or 'Cancel' to | o complete<br>xit the wiz | e. Once each<br>ard.   | step has    | been completed     | you ca   | can click the 'Continue' but | con to proceed to the next   |
| After the co                | mpletion                  | of each step                   | , the response inform                              | tion enter                | ed will be sav         | /ed as a d  | aft, which will al | low you  | ou to resume the response    | at a later date if required. |
| Once all th                 | e steps ha                | ave been cor                   | npleted and all manda                              | tory respo                | inse criteria h        | ave been    | met, you will be   | asked    | d if you wish to submit your | response.                    |
| If you agre<br>as you can   | e to submi<br>not be gu:  | it your respo<br>aranteed tha  | nse, you will receive a<br>t your response has t   | confirmati<br>een receiv  | ion receipt en<br>ved. | nail. Pleas | e note, if you do  | ) not re | receive the confirmation err | ail please contact support   |
| Continue                    | Reset                     | Cancel                         |                                                    |                           |                        |             |                    |          |                              |                              |

12. Add your own references and additional information if required. Click Continue

| 💙 Details 🛛 🕻         | 2 Additional information | 3 Question sets | 4 Attachments | 5 Terms & conditions |  |
|-----------------------|--------------------------|-----------------|---------------|----------------------|--|
| Supplier reference (o | ptional) 🕜               |                 |               |                      |  |
| Descent information   |                          |                 |               |                      |  |
| Response information  | i (optional) 🤝           |                 |               |                      |  |
|                       |                          |                 |               |                      |  |
|                       |                          |                 |               |                      |  |
|                       |                          |                 |               |                      |  |
|                       |                          |                 |               |                      |  |
| Additional comments   | (optional) 😮             |                 | Î.            |                      |  |
|                       |                          |                 |               |                      |  |
|                       |                          |                 |               |                      |  |
|                       |                          |                 |               |                      |  |
|                       |                          |                 |               |                      |  |
|                       |                          |                 |               |                      |  |

13. You can now view the question sets. Often there will be two questions sets – one containing mandatory sections and quality questions and one containing price questions. Click on Edit response to view the question set

| ProContract<br>brought to you by dotted                                          | 1 Notifications                                  |
|----------------------------------------------------------------------------------|--------------------------------------------------|
| Home Find opportunities My activities My contracts He                            | lp ~ supplier_london_74 User Your account Logout |
| Home > My activities > ITT Supplier Response Test > ITT Supplier Response Test > | Create ITT response                              |
| Create ITT response                                                              |                                                  |
| Details      Additional information     Guestion sets                            | 4 Attachments 5 Terms & conditions               |
| Title                                                                            | Action Progress                                  |
| Invitation to Tender Open Below EU Threshold                                     | Edit response                                    |
| Price evaluation                                                                 | Edit response                                    |
| Continue Reset Cancel Back                                                       |                                                  |

14. The questions will be listed in their sections. Look at the key to see which questions have been answered or are still awaiting a response.

Attachments relevant to the procurement, such as the Invitation to Tender, Specification and Conditions will be attached under the **Public attachments** section.

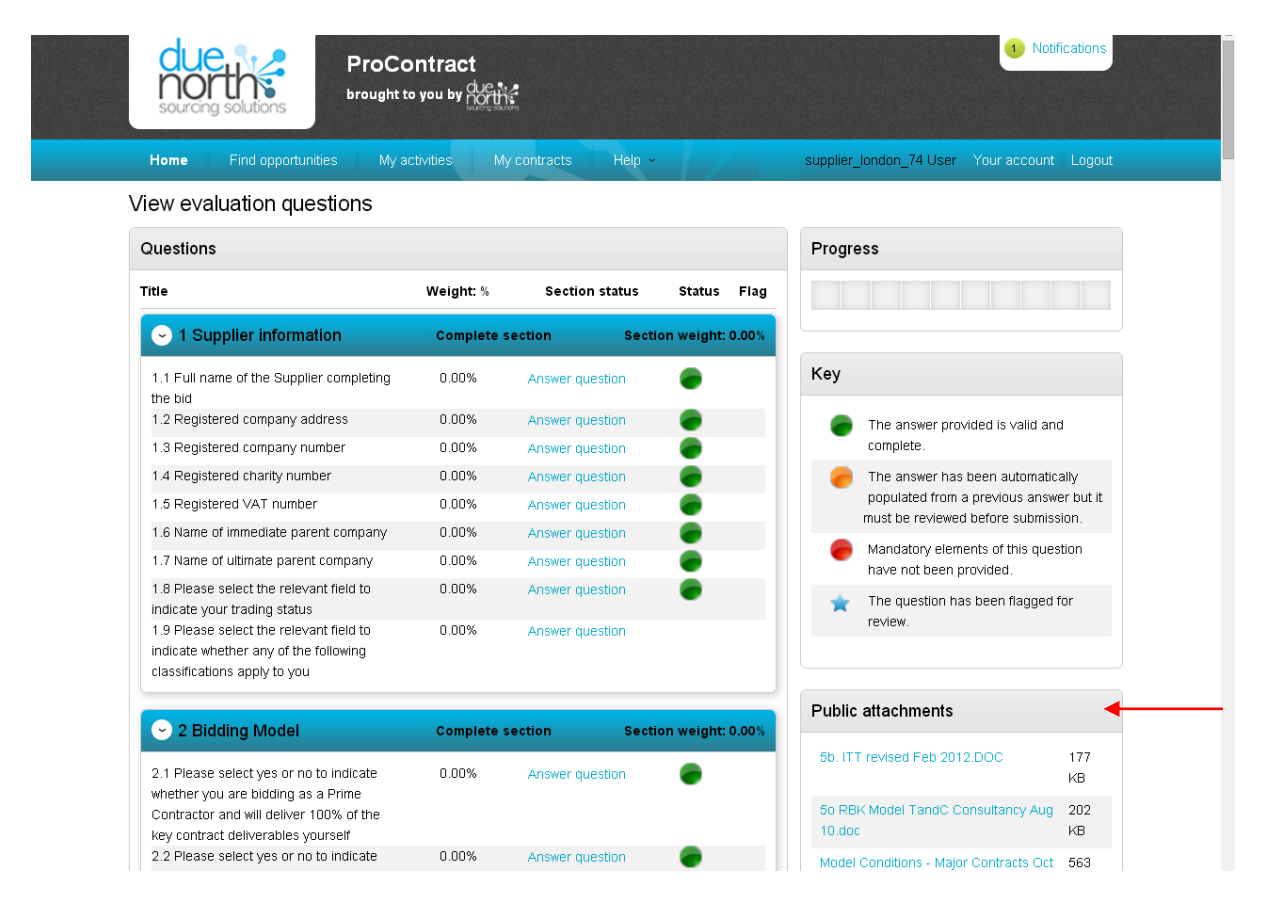

15. Click Answer question to add a response

| rrangement involving the use of<br>ignificant Subcontractor(s).                                                                                                    |               |                 |                       |
|----------------------------------------------------------------------------------------------------|---------------|-----------------|-----------------------|
| • 17 Certificate as to Collusion a                                                                                                    | nd Complete   | section s       | Section weight: 0.00% |
| 17.1 Please ensure that the attached form<br>is completed by the applicant or where<br>relevant, the Lead Applicant and each<br>consortium member/Significant<br>Subcontractor. | 0.00%         | Answer question | •                     |
| ─ 18 Form of Tender                                                                                                    | Incomplete    | section         | Section weight: 0.00% |
| 18.1 Please ensure that the attached form<br>is completed by the applicant or where<br>relevant, the Lead Applicant and each<br>consortium member/Significant<br>Subcontractor  | 0.00%         | Answer question |                       |
| 9 19 Method Statements                                                                                                    | Incomplete se | ction Se        | ction weight: 100.00% |
| 19.1 Please describe how you would<br>provide service X                                                                                                    | 50.00%        | Answer question | •                     |
| 19.2 Please provide details of your<br>organisation's approach to Y                                                                                                    | 30.00%        | Answer question | •                     |
| - gamma                                                                                                    | 20.00%        | Answer question | -                     |

## Complete the response and click **Save and close**

| ProContract<br>brought to you by define                                                                                |                                      | 1 Notifications                                                            |
|----------------------------------------------------------------------------------------------------|--------------------------------------|----------------------------------------------------------------------------|
| Home Find opportunities My activities My                                                                               | contracts Help ~                     | supplier_london_74 User Your account Logou                                 |
|                                                                                                    |                                      | Show more information                                                      |
| Form of Tender   Question 1 of 1                                                                                       |                                      |                                                                            |
| Question                                                                                                    |                                      | Weight                                                                     |
| Please ensure that the attached form is completed by the appli<br>and each consortium member/Significant Subcontractor | cant or where relevant, the Lead App | licant 0.00 %                                                              |
| REFUSAL TO GIVE THIS DECLARATION AND UNDERTAKING<br>SUBMISSION WILL NOT BE CONSIDERED                                  | WILL MEAN THAT THIS TENDER           | Help                                                                       |
|                                                                                                    |                                      | This question is mandatory                                                 |
| Answer                                                                                                    | Flag question for rev                | view Use the attachment function provided to upload the completed form(s). |
| No attachments                                                                                                    |                                      |                                                                            |
| Add attachment                                                                                                    |                                      | Question attachments                                                       |
| save and previous Save and frexious                                                                                    |                                      |                                                                            |

16. Click back to return to the question sets overview

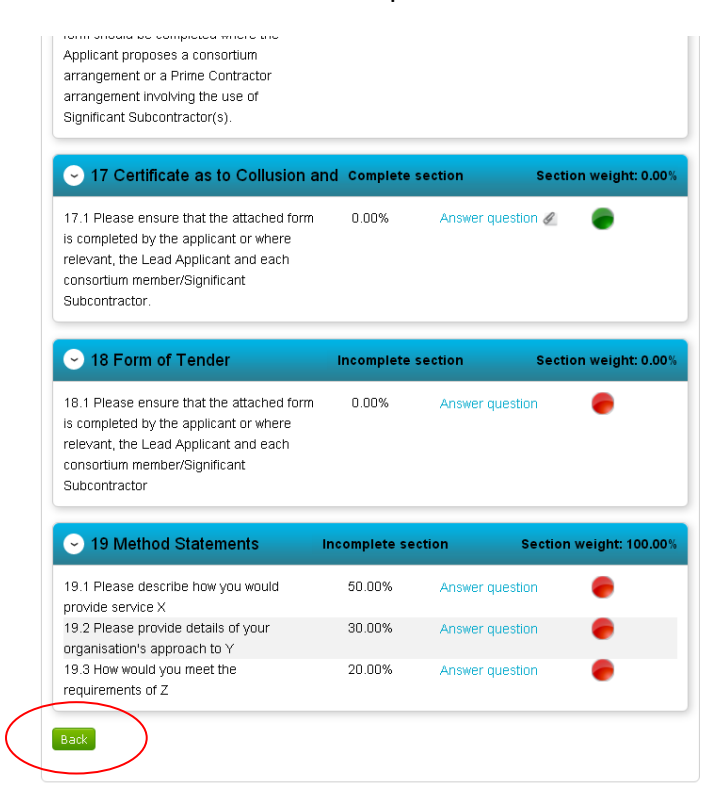

17. Click on the other question sets and complete as per steps above.

| ProContract<br>brought to you by dorth?                                                                                         | Notifications                               |  |
|----------------------------------------------------------------------------------------------------|---------------------------------------------|--|
| Home Find opportunities My activities My contracts Help                                                                         | supplier_london_74 User Your account Logout |  |
| Home $ ightarrow$ My activities $ ightarrow$ ITT Supplier Response Test $ ightarrow$ ITT Supplier Response Test $ ightarrow$ Cr | reate ITT response                          |  |
| Create ITT response                                                                                                    |                                             |  |
| Details      Additional information     3 Question sets                                                                         | 4 Attachments 5 Terms & conditions          |  |
| Title                                                                                                    | Action Progress                             |  |
| Invitation to Tender Open Below EU Threshold                                                                                    | Edit response                               |  |
| Price evaluation                                                                                                    | Edit response                               |  |
| Continue Reset Cancel Back                                                                                                    |                                             |  |

18. Once all questions sets have been completed the progress bars will show as full. Click **Continue** 

| due ProCo<br>sourcing solutions                | ntract<br>you by not the                               |                        | 1 Notifications       |
|------------------------------------------------|--------------------------------------------------------|------------------------|-----------------------|
| Home Find opportunities My ac                  | ivities My contracts Help ~                            | supplier_london_74 Use | r Your account Logout |
| Home > My activities > ITT Supplier Response T | est > ITT Supplier Response Test > Create ITT response |                        |                       |
| Create ITT response                            |                                                        |                        |                       |
| Vetails Vetails Additional inform              | ation <b>3</b> Question sets <b>4</b> Attachmen        | ts 5 Terms & condition | ns                    |
| Title                                          | Ac                                                     | tion Pro               | ogress                |
| Invitation to Tender Open Below EU Threshol    | e Ed                                                   | t response             |                       |
| Price evaluation                               | Ed                                                     | t response             |                       |

19. If you have any additional attachments to include in your response add them in the attachments section.

## Once complete click Continue

| ProContract                                                                                          |   |
|----------------------------------------------------------------------------------------------------|---|
| Home Find opportunities My activities My contracts Help - supplier_london_74 User Your account Logor | 1 |
| Home > My activities > ITT Supplier Response Test > ITT Supplier Response Test > Create ITT response |   |
| Create ITT response                                                                                  |   |
| Details      Additional information      Question sets      Attachments 5 Terms & conditions         |   |
| No attachments Add attachment                                                                        |   |
| Continue Rese Cancel Back                                                                            |   |

# 20. Confirm if you accept the Terms & Conditions.

Once complete click Finish

| due<br>north<br>sourcing solutions     | ProContrac<br>brought to you by | t<br>hortis            |                       |                         | 1 Notifications     |
|----------------------------------------|---------------------------------|------------------------|-----------------------|-------------------------|---------------------|
| Home Find opp                          | ortunities My activities        | My contracts           | Help ~                | supplier_london_74 User | Your account Logout |
| Home > My activities > IT <sup>*</sup> | T Supplier Response Test > ITT  | Supplier Response Test | > Create ITT response |                         |                     |
| Create ITT respo                       | onse                            |                        |                       |                         |                     |
| ✓ Details                              | Additional information          | Question sets          | Attachments           | 5 Terms & condition     | S                   |
| Please follow the link to r            | read the terms and conditions   |                        |                       |                         |                     |
| Accept                                 |                                 |                        |                       |                         |                     |
| Decline                                |                                 |                        |                       |                         |                     |
|                                        | N. Pools                        |                        |                       |                         |                     |
| Finish Reset Cance                     | Васк                            |                        |                       |                         |                     |
|                                        |                                 |                        |                       |                         |                     |

21. Once you have completed your response click Submit response.

You can edit and resent your response up until the deadline

| DUC Sourcing solutions ProCon                                             | tract                                                                                                    |                 | 1 Notifications                                                                                               |
|---------------------------------------------------------------------------|----------------------------------------------------------------------------------------------------|-----------------|----------------------------------------------------------------------------------------------------|
| Home Find opportunities My activ                                          | ities My contracts                                                                                                    | Help ~          | supplier_london_74 User Your account Logout                                                                   |
| Ny response                                                               |                                                                                                    | 105864013 Draft | <u>≤Back to summary</u>                                                                                       |
| Additional information     Supplier reference:                            |                                                                                                    | 🖌 Edit          | Respond by: 31 December 2015 13:00:00       22     1     2     26       Days     Hour     Minutes     Seconds |
| Terms & conditions -      Accepted     Generic Terms and Conditions (ITT) |                                                                                                    | Decline         | Response contros:<br>Submit response                                                                          |
| Sevaluation criteria/question sets                                        |                                                                                                    |                 | Submission checklist                                                                                          |
| Title<br>Invitation to Tender Open Below EU Threshold<br>Price evaluation | Action     Progression       Edit response     Image: State State Sta | 55              | Terms & conditions     Evaluation criteria/question sets                                                      |
| - Attachments                                                             |                                                                                                    |                 | Audit history      View audit history                                                                         |
| No attachments                                                            |                                                                                                    |                 |                                                                                                    |